## Installation av Webex

Här kommer en instruktion om hur du laddar ner Webex Teams Här finns också lite tips om saker du kan göra i Webex Teams

## Installationshänvisningar

- Träffa oss online på Webex Teams
- Vi arbetar just nu för att du som kanske sitter hemma och vill delta i exempelvis bokläsning, virtuellt café, samtalscirklar! Vi utgår ifrån projektet Digi-Inklusion.
- <u>https://www.webex.com/</u>

Gå in på länken ovan på deras sida trycker du på products, och sen på download. Då kommer det upp två förslag Webex Meetings och Webex Teams. Där ska du välja Webex Teams och ladda ner det. När du laddat ner det så startar du programmet och skapar ett konto, du får instruktioner där. Sen behöver vi din mail-adress för att bjuda in dig till vårt team som heter Fontänhuset Göteborg.

- Maila någon av följande:
- matilda.espmarker@lundsfontanhus.se
- tonysvane@gmail.se

### Klicka på "Products"

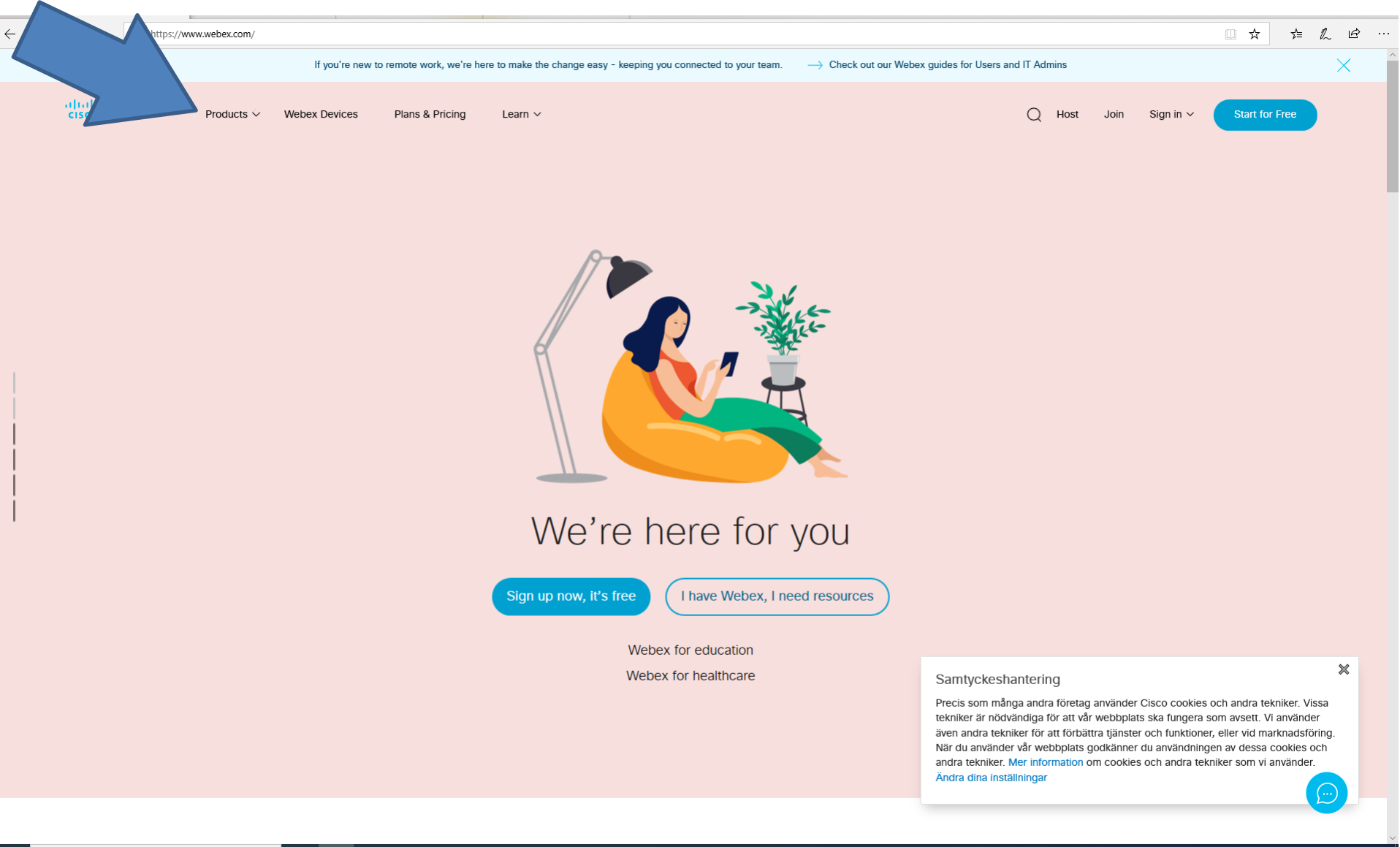

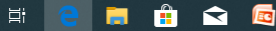

## Klicka på "download"

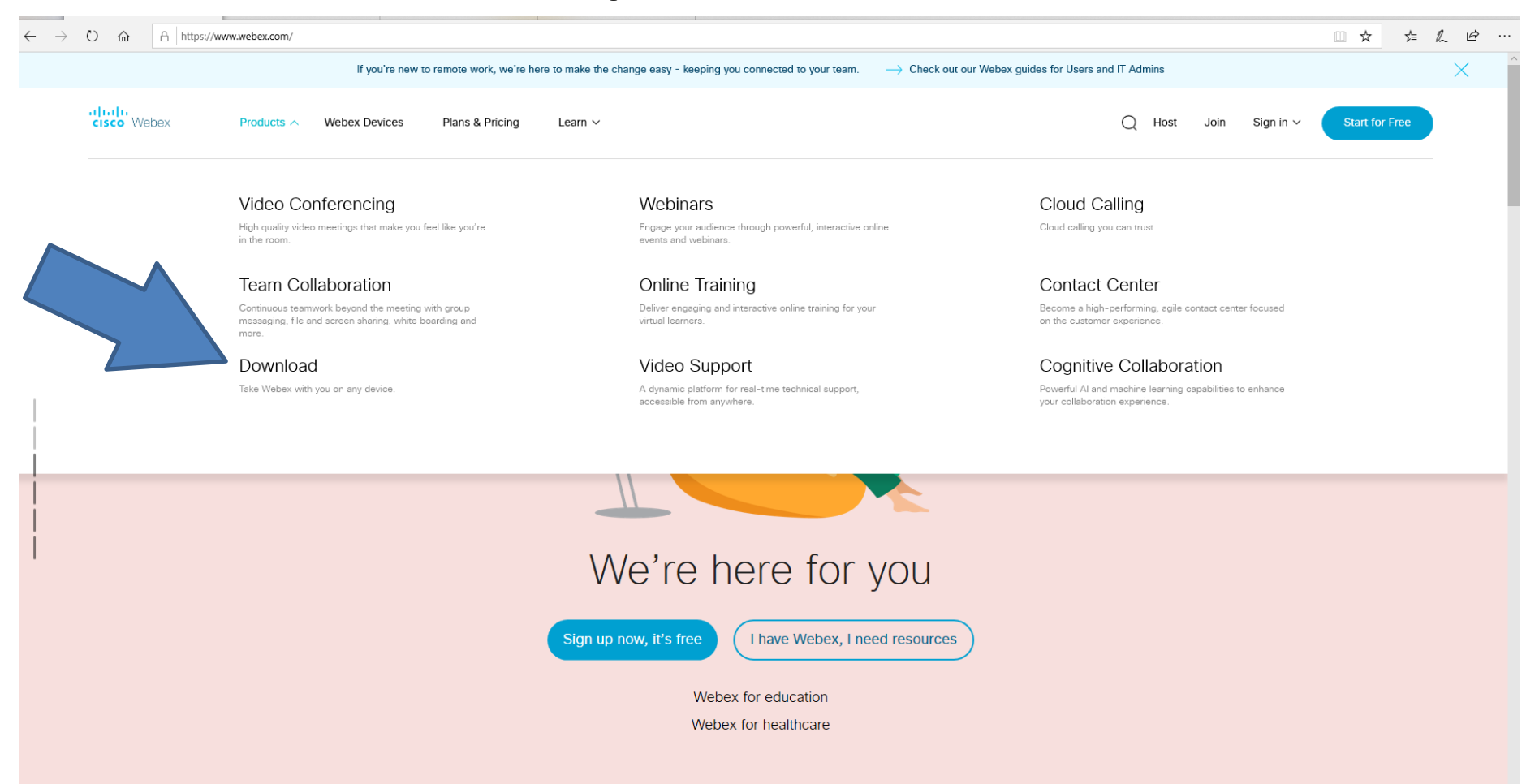

へ に d× 2020-03-23

https://www.webex.com/video-conferencing

## Tryck på "download" på Teams

→ O 🟠 🔒 https://www.webex.com/downloads.html

O Host

Join

Sign in 🗸

cisco Webex

Products 
V Webex Devices

Plans & Pricing Learn ∨

#### Get the Webex you need.

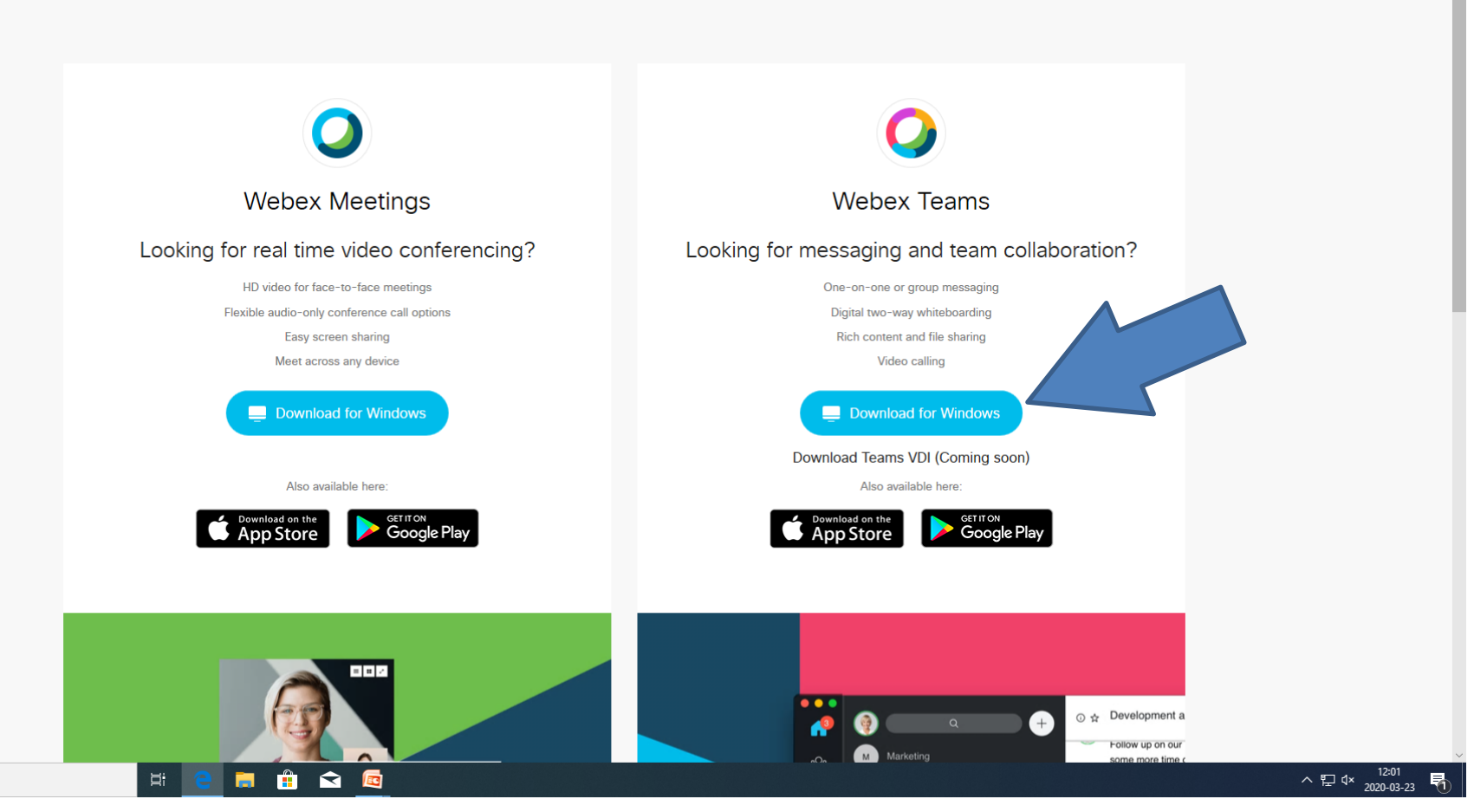

## Spara filen, välj kör

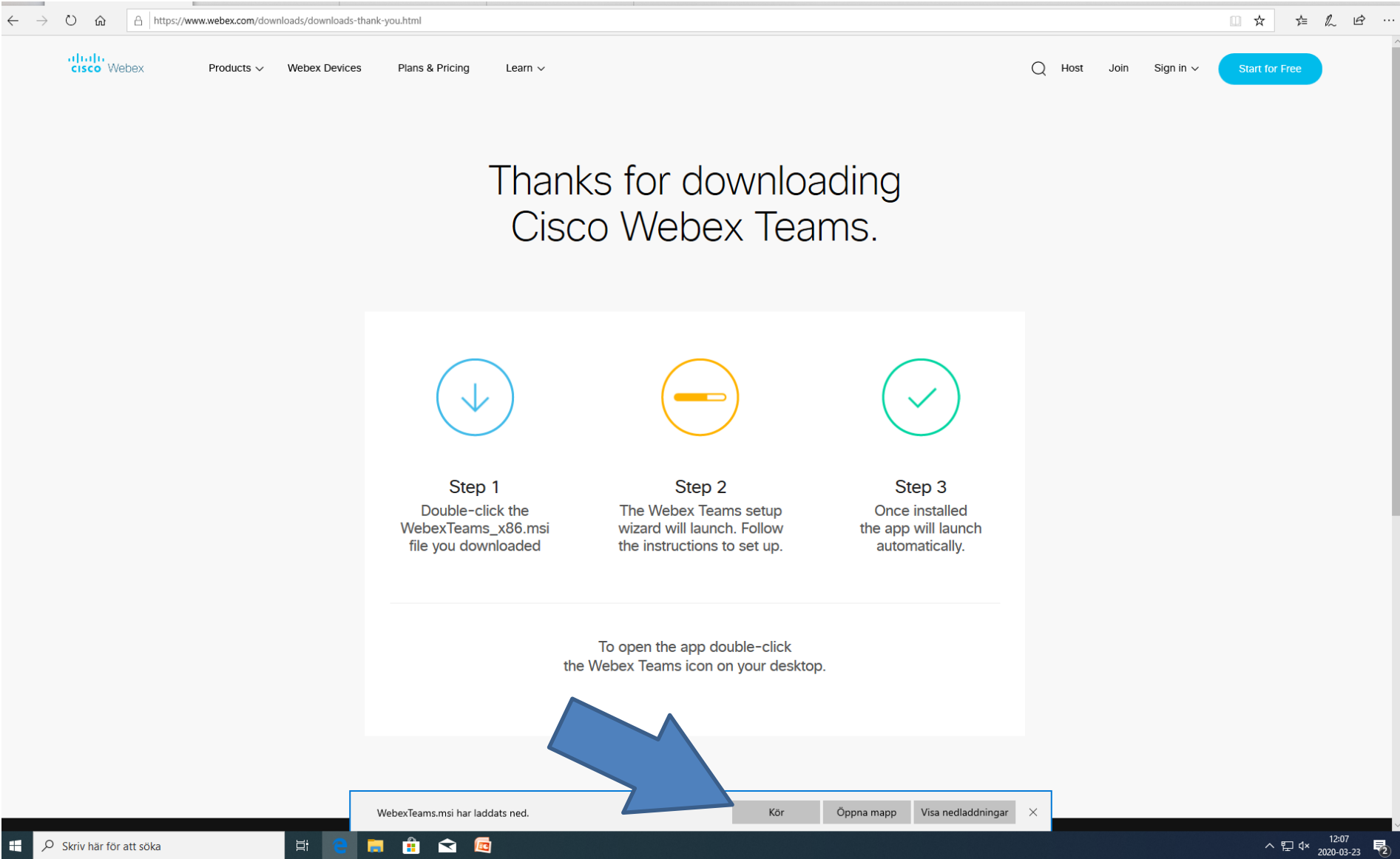

### Guiden är på svenska, tryck nästa

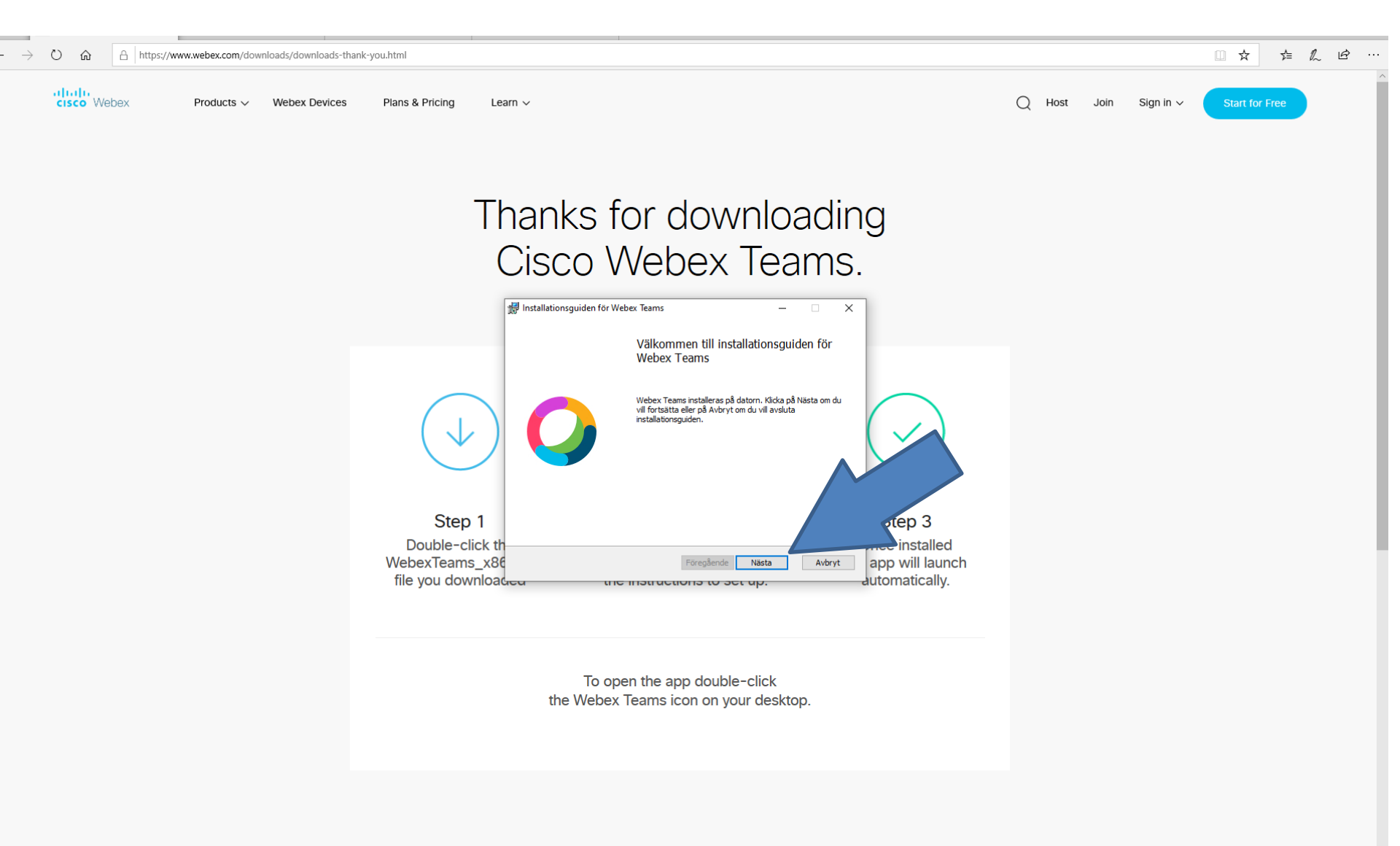

## Thanks for downloading Cisco Webex Teams.

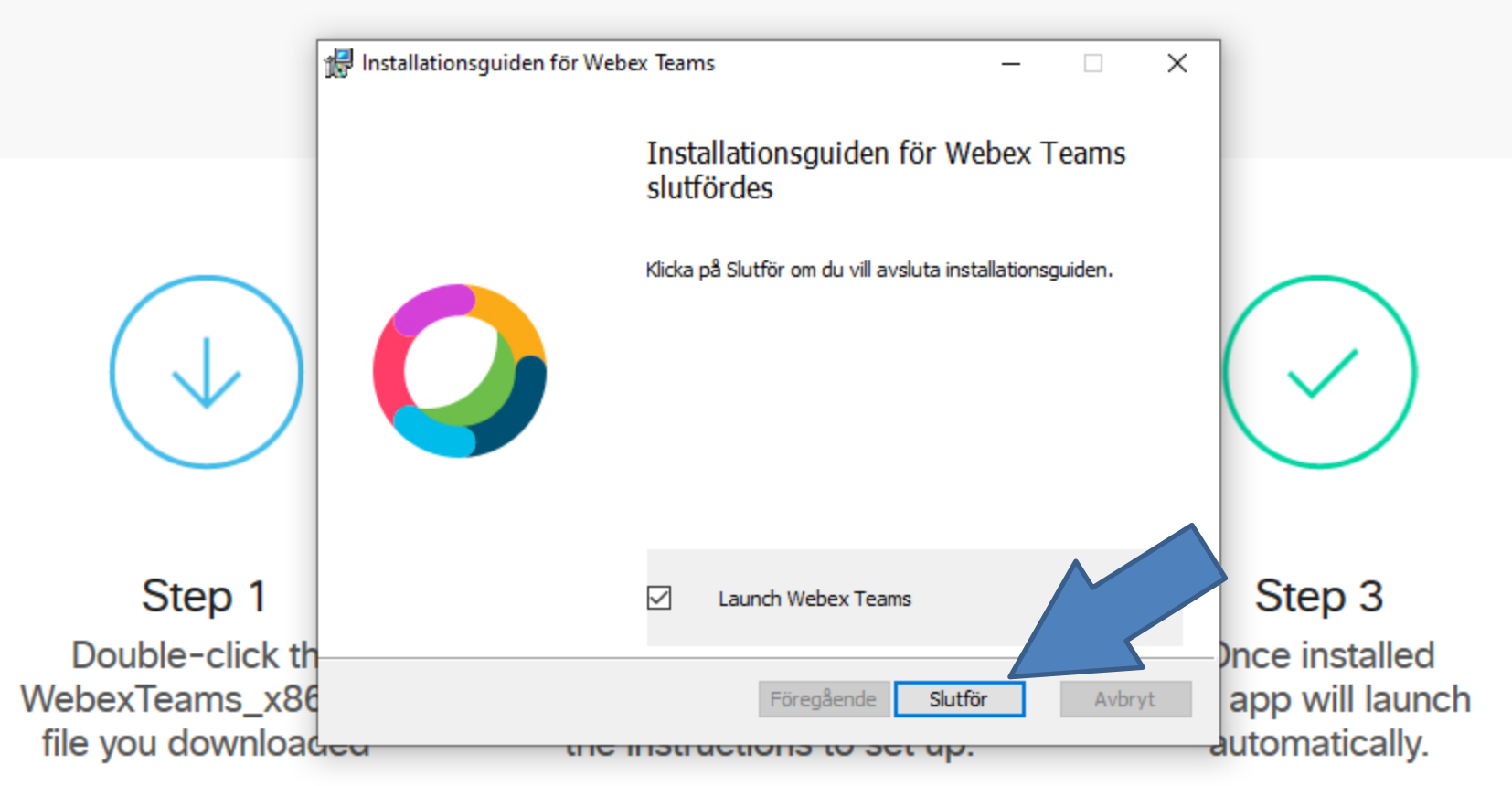

To open the app double-click the Webex Teams icon on your desktop.

### Godkänn avtalet

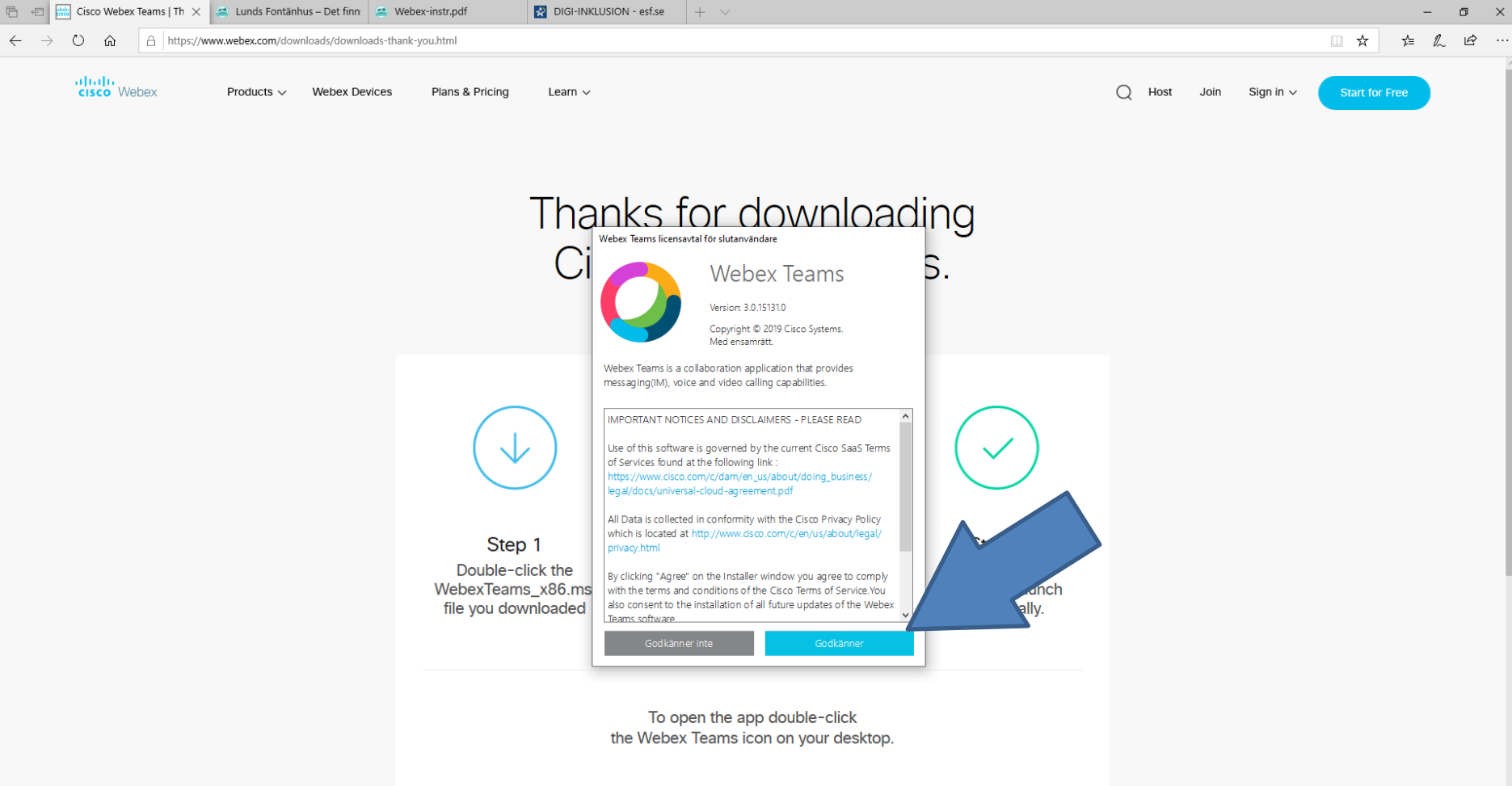

🖽 😑 🔚 🏦 🕿 🗔 📀

### Installation Skriv in din mejladress

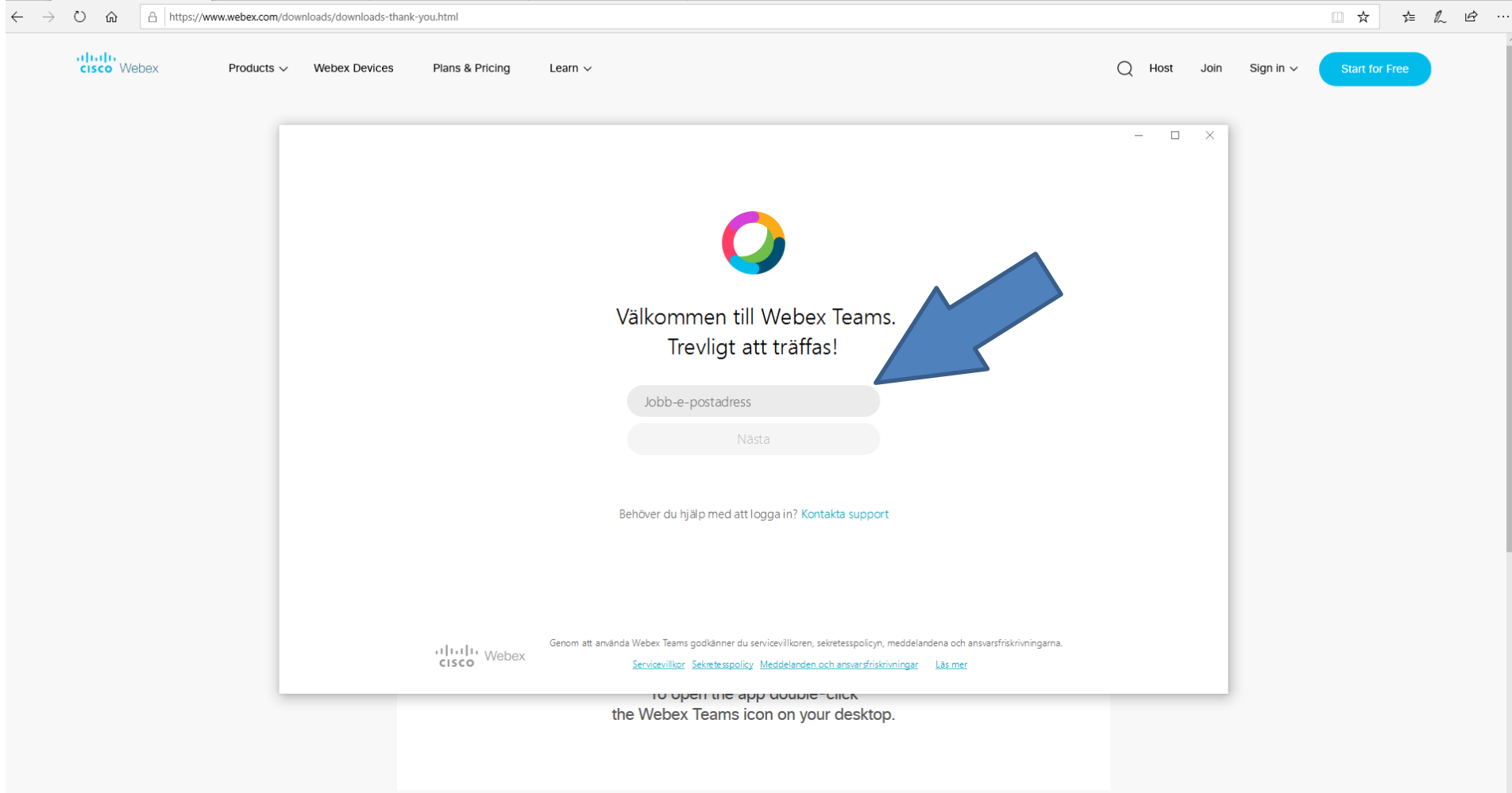

## Titta i din inkorg, ange koden

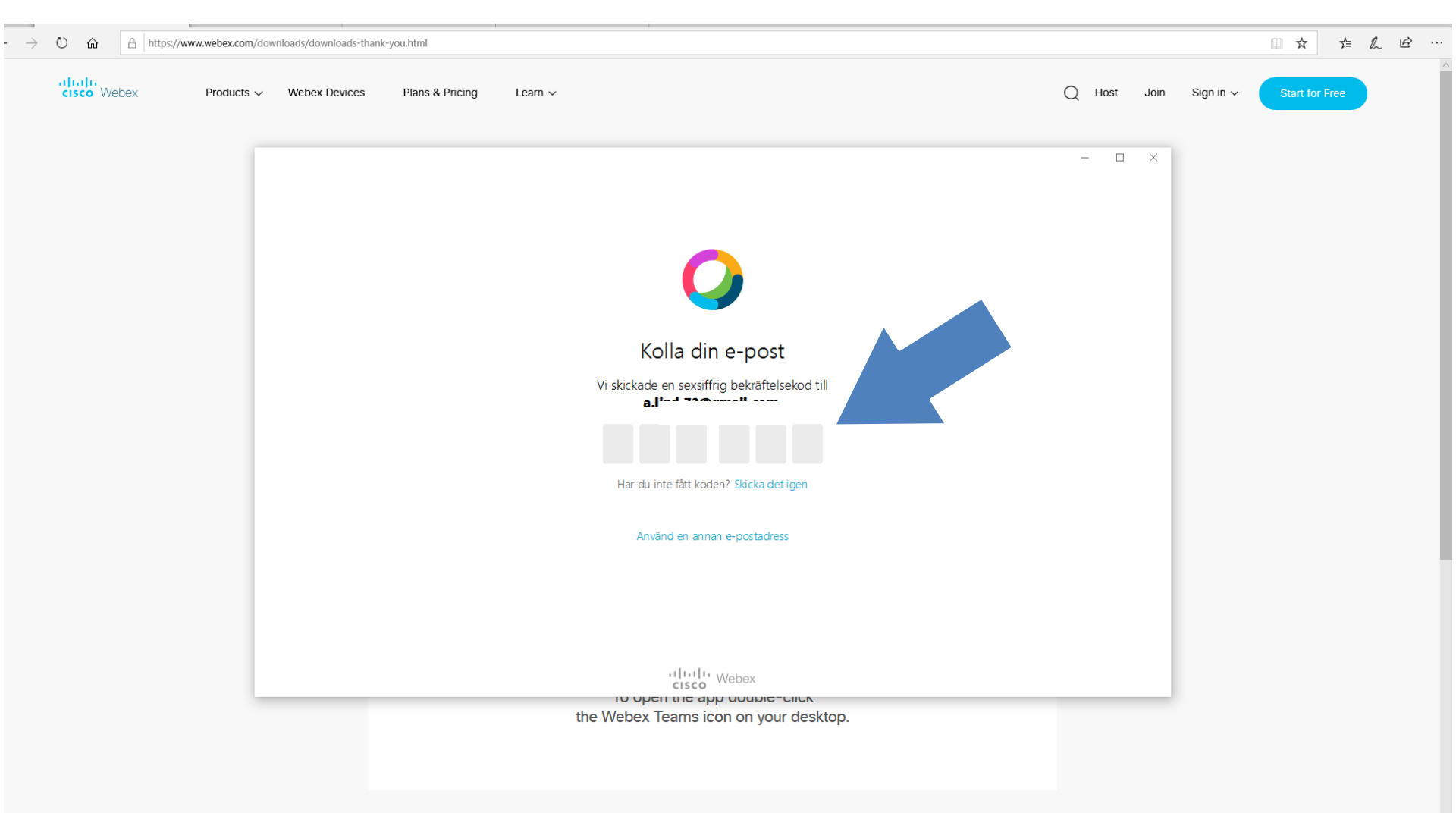

# Lösenordet måste ha minst 6 tecken och en siffra, följ rutan

| $\leftarrow \rightarrow$ | Ů 🟠 https://www.webex.com/downloads/downloads-thank-you.html |                                      |               |                 |         |                                                                                                    |                                                                                                    |        |      |           | □ ☆ 1≤         | L & |
|--------------------------|--------------------------------------------------------------|--------------------------------------|---------------|-----------------|---------|----------------------------------------------------------------------------------------------------|----------------------------------------------------------------------------------------------------|--------|------|-----------|----------------|-----|
|                          | cisco Webex                                                  | Products $\checkmark$                | Webex Devices | Plans & Pricing | Learn ∨ |                                                                                                    |                                                                                                    | Q Host | Join | Sign in ∨ | Start for Free |     |
|                          |                                                              |                                      |               |                 |         | Skapa ett lösenord<br>Skapa ett lösenord<br>Skapa ett lösenord för att delta i möten<br>och skicka meddelanden | Lösenordskrav<br>Måste innehålla minst<br>× 1 siffror<br>• 0 versal<br>• 6 tecken<br>Får inte innehålla<br>• Ord som är lätta att gissa<br>• Ditt namn eller din e-postadress |        | ×    |           |                |     |
|                          |                                                              |                                      |               |                 |         | cisco Webex                                                                                                    |                                                                                                    |        |      |           |                |     |
|                          |                                                              | the Webex Teams icon on your desktop |               |                 |         |                                                                                                    |                                                                                                    |        | _    |           |                |     |
|                          |                                                              |                                      |               |                 |         | and webox reams icon on your desku                                                                             | ч <del>ь</del> .                                                                                                    |        |      |           |                |     |

#### Skriv ditt förnamn och efternamn, och orten för Fontänhuset du är ansluten till (Ditt Namn Lunds Fontänhus) tryck nästa

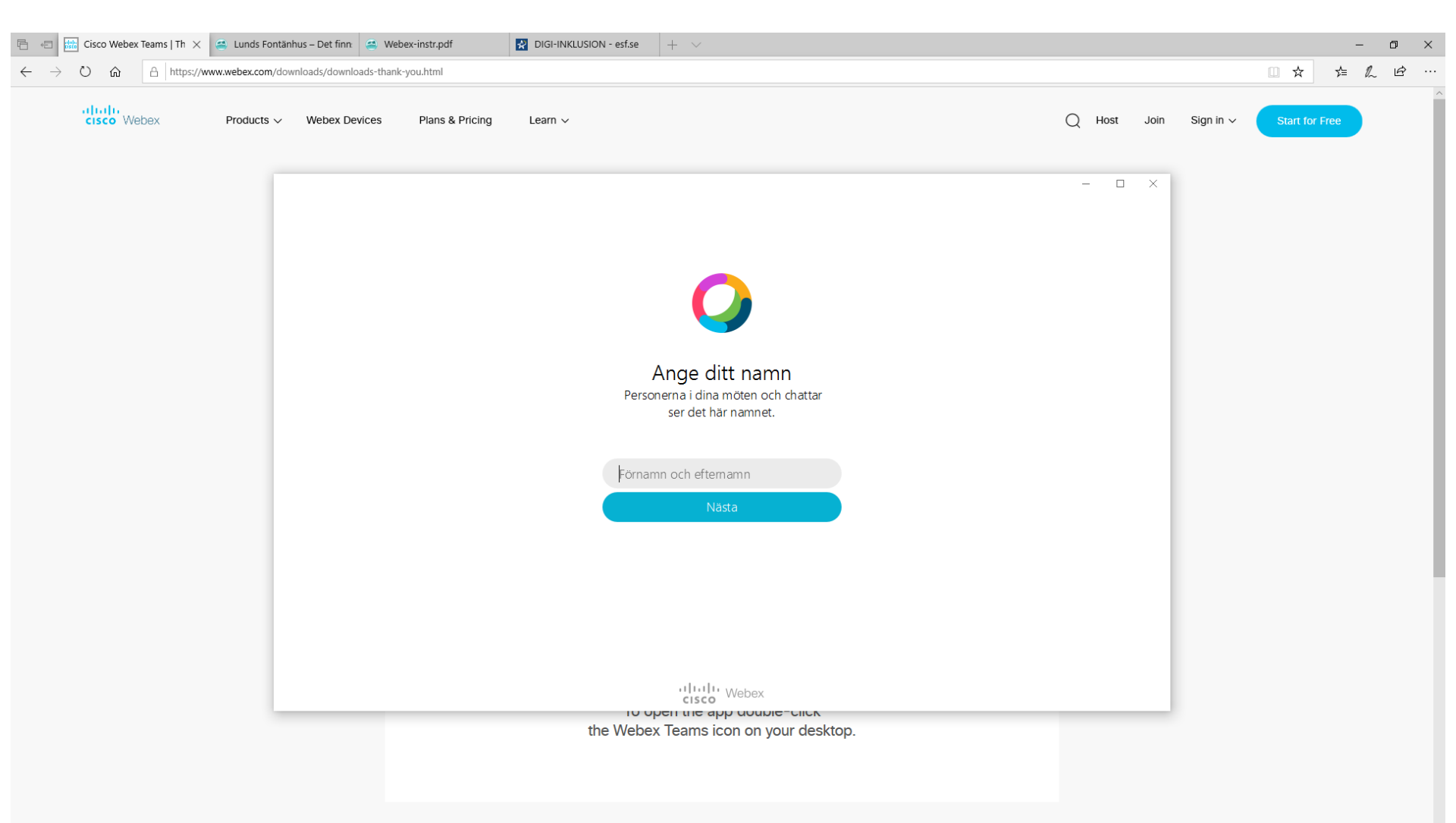

🗄 🧲 📄 🔒 숙 🙆

## Tryck "Hoppa över"

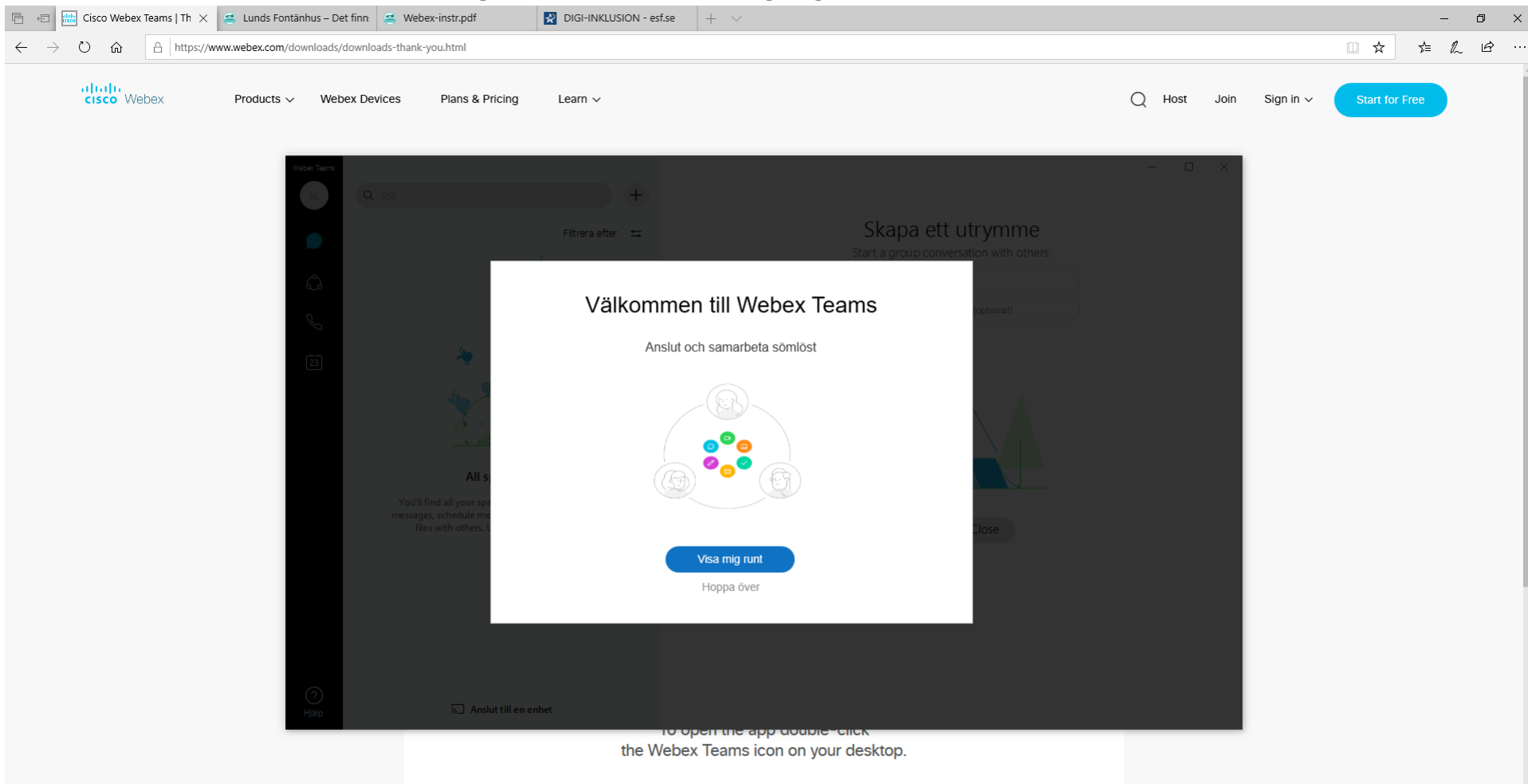

## Nu är det tid att bli inbjuden.

Maila någon av Matilda eller Tony:

matilda.espmarker@lundsfontanhus.se

tonysvane@gmail.com

Tänk på att det måste vara den mailadressen som du registrerade när du skapade ett konto på Webex Teams.

Skriv då vem du är och vilken enhet du tillhör.

# Uppe i det övre vänstra hörnet finns en del symboler som behöver förklaras.

Profilbild. Här kan du lägga in en egen bild.

R

27

Chattar. Här hamnar alla utrymmen eller personer du chattat med.

Teams. Här finns de Teamen där du är deltagare.

Samtal. Här kan du se alla samtal du haft, även de du missat.

Kalender. Här kan man lägga in planerade möten.

Nu kan du gå in på Team, den blå ringen med 3 prickar och anslut till utrymmet, tryck på "Lunds Fontänhus". Vägar Vidare är studenternas Team

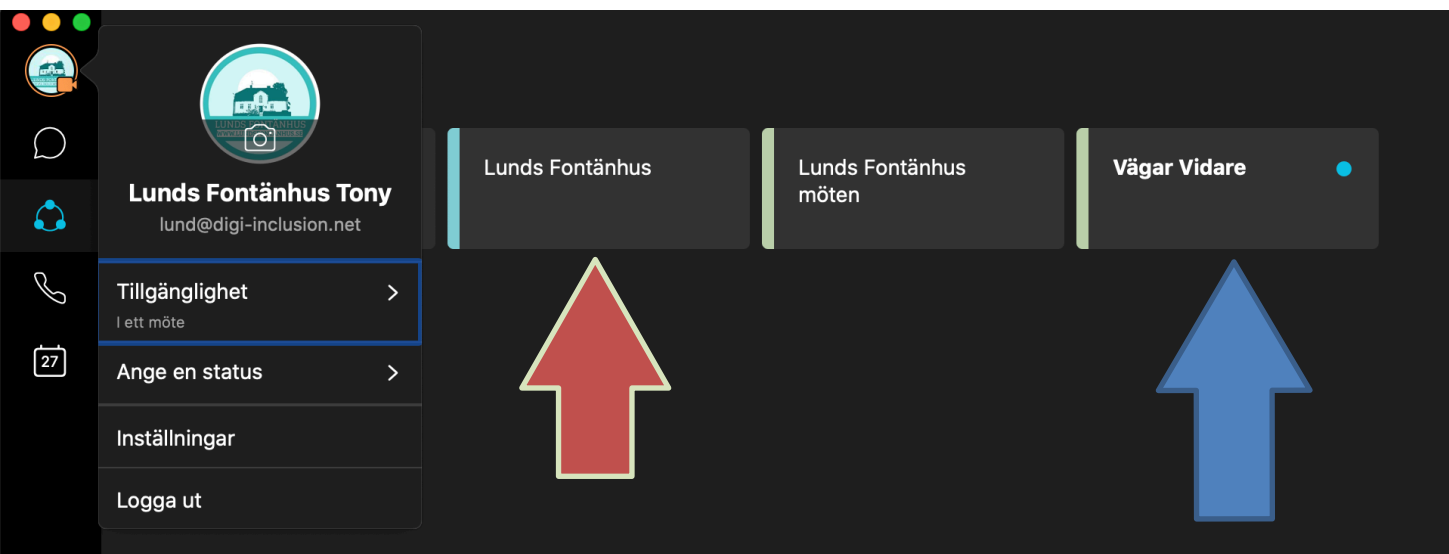

Här ser du en massa utrymmen, de motsvarar olika aktiviteter i huset. Tryck på de utrymmen som du är intresserad av.

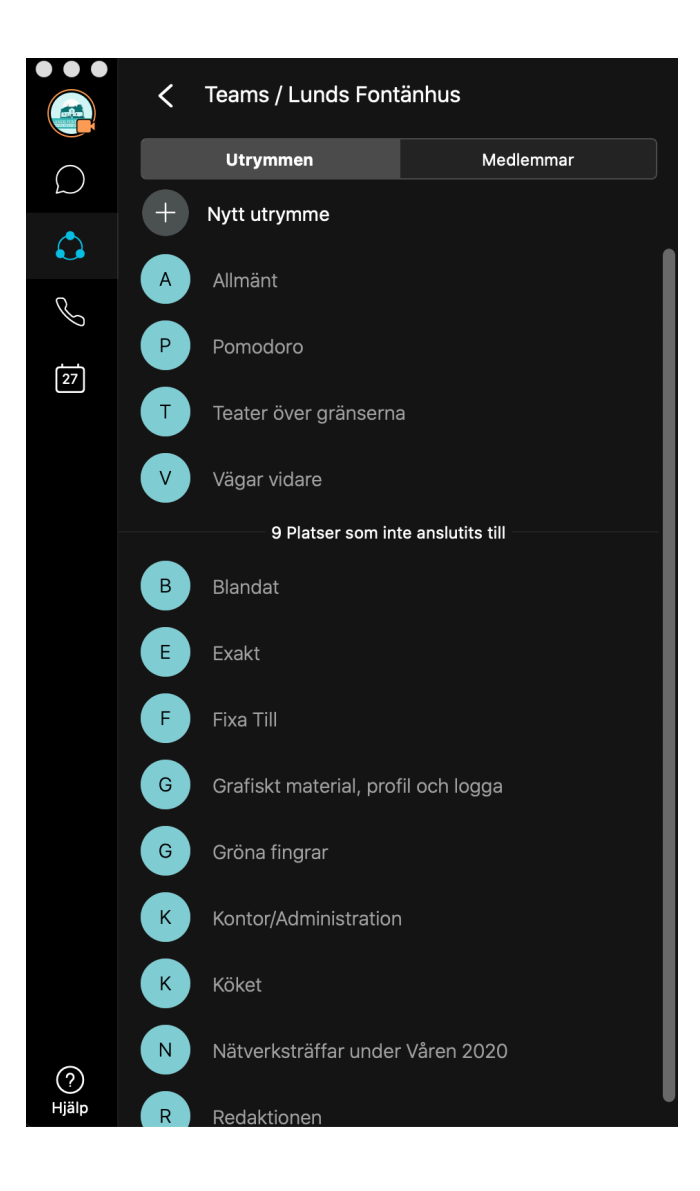

## Scrolla ned med den grå listen till de utrymmen du vill vara med i (röd pil), tryck "delta i utrymmet".

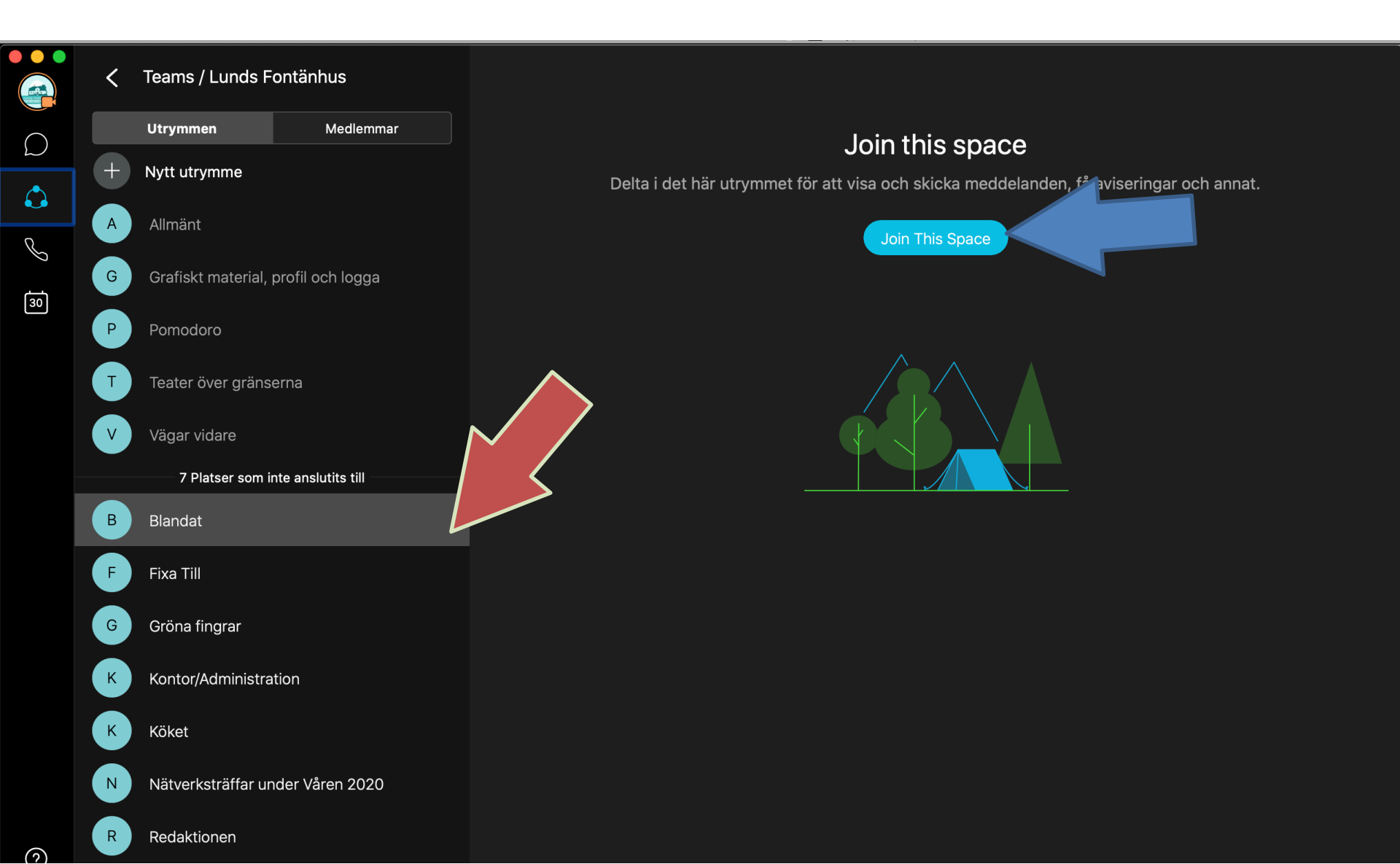

# Här kan du välja en egen profilbild och skriva ditt namn, om det inte redan står där.

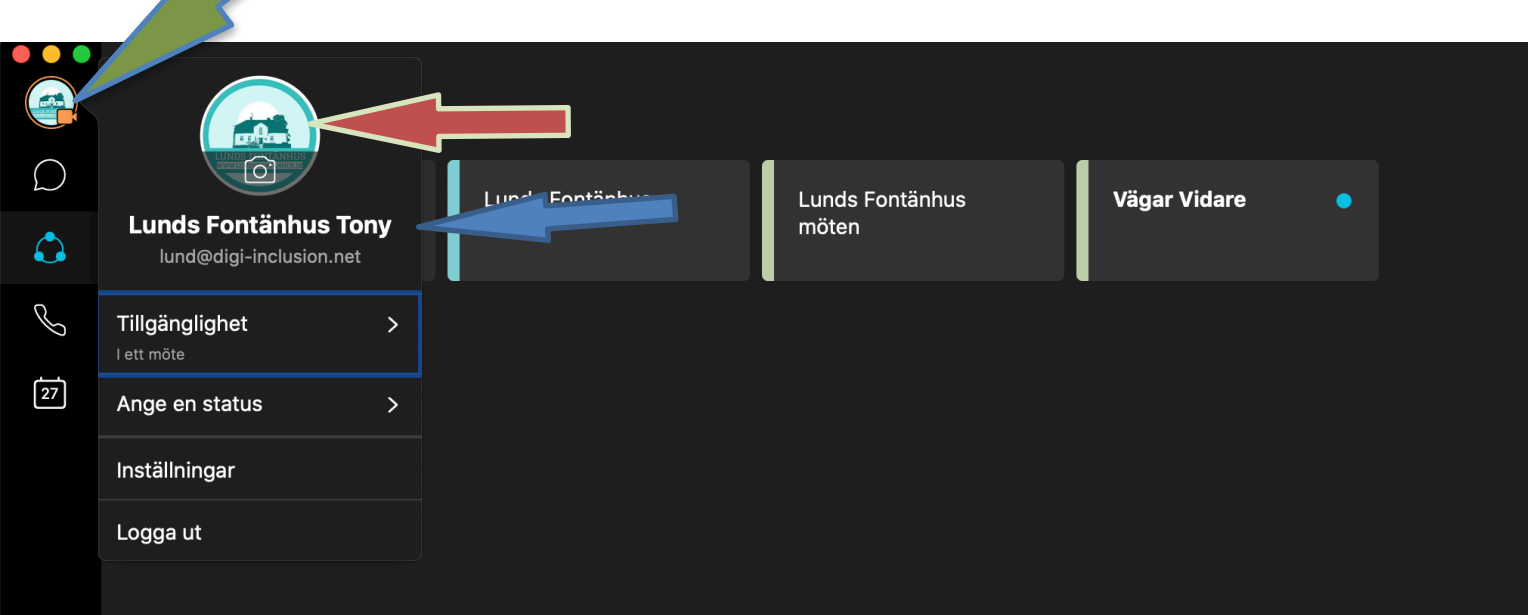

Röd pil Visar alla chattar du har haft. <mark>Blå pil </mark>väljer vilket utrymme du vill ansluta till, valen på de du lagt till kommer fram, välj det som är intressant. Grön pil visar var du skriver i chatten. Lila pil visar en grön klocka. Det är ett pågående möte, om du vill delta i mötet, trycker du på den.

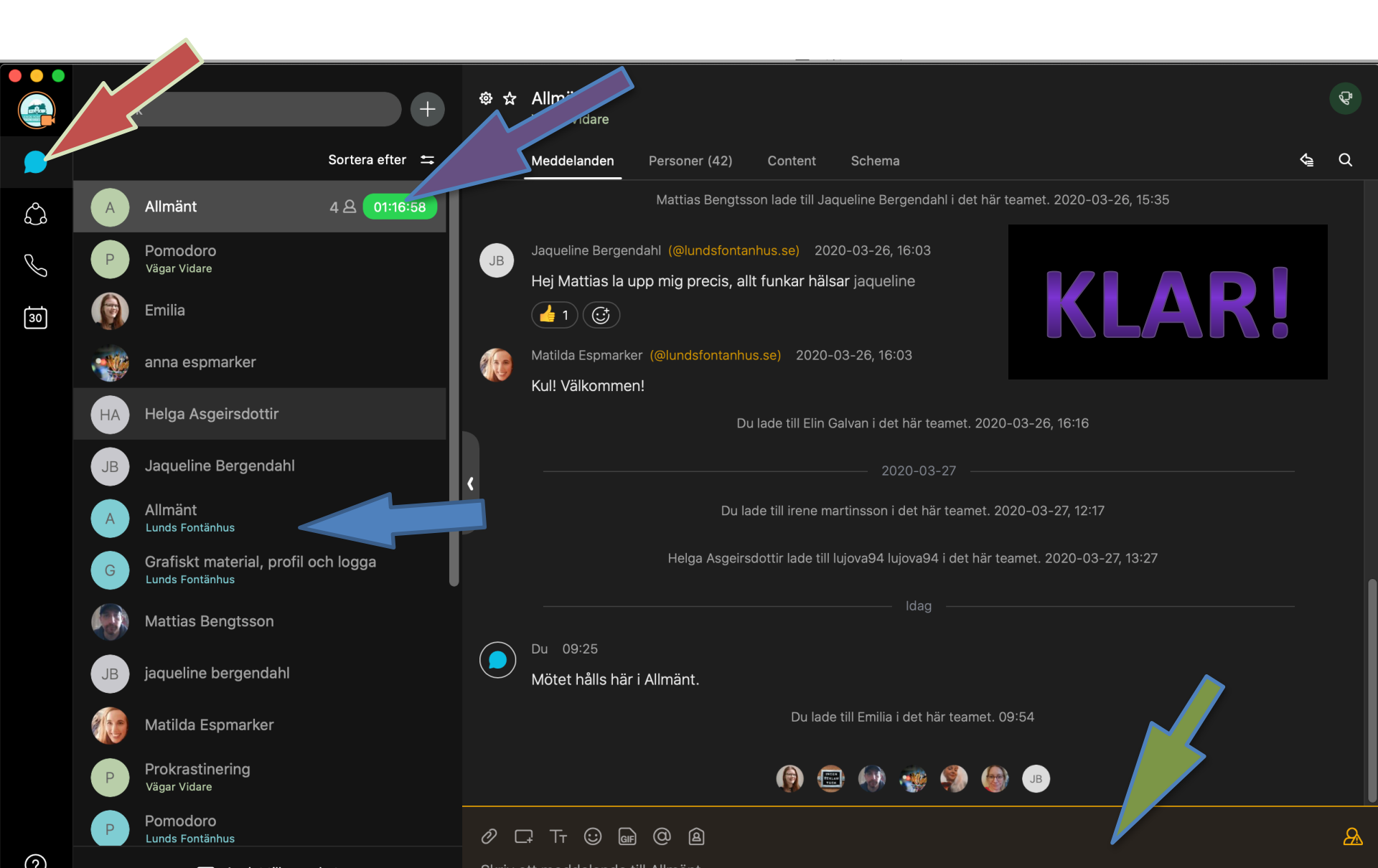